## Notifications des Mises à jour automatique sur GNU/Linux

## Date de dernière mise à jour : 20/07/2015 à 23:53

Source : http://www.vulgarisation-informatique.com/article-738--notifications-des-mises-a-jour-automatique-sur-gnulinux.php. Distribution interdite sans accord écrit d'Anthony ROSSETTO (http://www.vulgarisation-informatique.com/contact.php)

Notifications des Mises à jour automatique sur GNU/LinuxJ'ai trouvée un petit programme bien sympa qui affiche les notifications lors du téléchargement et de l'installation des mises à jour automatiques via le paquet unattended-upgrade. Ce paquet est installé par défaut, mais n'est pas activé.L'auteur (<a href="http://forum.ubuntu-fr.org/profile.php?id=265981" class="bbc\_url" title="Lien externe" rel="nofollow external">Gaara) un membre sur le forum Ubuntu.fr.org, à développé un script en GTK-python (2.7) Compatibilités: Ubuntu Precise, Quantal, Raring, Saucy, Trusty et Debian Wheezy. Tests fonctionnel sur: Kubuntu Raring, Saucy et Trusty. Aperçu du paramétrage:

|                                                                                                    |             | Veuillez choisir une position |               |                                                                                                    |                                                        |
|----------------------------------------------------------------------------------------------------|-------------|-------------------------------|---------------|----------------------------------------------------------------------------------------------------|--------------------------------------------------------|
|                                                                                                    |             | 🔵 Haut Gauche                 | 🔵 Haut Centre | 🔵 Haut Droite                                                                                                    | ration de AUTO_UPGRADE<br>ifigurer la notification d'u |
|                                                                                                    |             | 🔵 Bas Gauche                  | O Bas Centre  | 🔵 Bas Droite                                                                                                    | odifier, et Restaurer unatt                            |
| þ –                                                                                                    | Modificat   | ion d'unattended              | ×             |                                                                                                    | u l'icône de la notification                           |
| choisir une option                                                                                                    |             |                               |               | ider Annuler                                                                                                    | Iouleur de la notification                             |
| Modifier unattended pour afficher la notification     Restaurer unattended-upprade en utilisant le fichier de sauvegarde |             |                               |               |                                                                                                    | osition de la notification                             |
| Ne faire que la sauvegarde (conseillé lors de la première utilisation)                                                   |             |                               | sation)       | 🕑 Aperçu                                                                                                    | Valider et Enregister                                  |
| 🔵 sauvegarde déji                                                                                                    | a effectuée |                               |               | <ul> <li>Image sélectionnée</li> <li>Couleur choisie</li> <li>Position réglée en b</li> <li>Configuration enregnotify.config</li> </ul> | as au centre<br>jistrée dans ./savunattended/          |

C'est un script complémentaire du script de <a href="http://forum.ubuntu-fr.org/profile.php?id=194323" class="bbc\_url" title="Lien externe">Metalux (membre aussi sur le forum Ubuntu.fr.org), qui permet de configurer les mises à jour automatiques (avec les PPA) : <a

href="http://forum.ubuntu-fr.org/viewtopic.php?id=879781" class="bbc\_url" title="Lien externe" rel="nofollow external">maj\_auto.Le logiciel permet de choisir une image (ou icône) au format JPG ou PNG, de choisir la position de la notification sur l'écran, et la couleur. L'image (présente dans l'archive) peut être celle ci ou une autre, elle sera automatiquement mise à l'échelle de la fenêtre. (Vous pouvez donc choisir un fond d'écran, la notification aura toujours la même taille !)Surtout, le logiciel permet de sauvegarder la configuration initiale, d'activer la notification, ou de restaurer le fichier initial.J'ai

choisi de rendre la sauvegarde obligatoire pour pouvoir activer la notification.Un mode "aperçu

" est disponible, pratique pour voir l'image ou la couleur à l'avance. Pour ceux qui ont deux écrans, il y a aussi une case "dual screen

" pour la position de la notification.Un mode de notification audio est aussi disponible en fin de mise à jour, avec le choix du son dans votre bibliothèque audio. (Lecture avec Mplayer) Installer préalablement **notification-daemon** via un terminal avec la commande suivante:

\$ sudo apt

get

install notification-

daemon

| note 09/10/2014 : un PPA est disponibl | e sur 12.04, 14.04 et 14.10, dans ur | i terminal saisir les commandes suivantes :sudo ap |
|----------------------------------------|--------------------------------------|----------------------------------------------------|
|----------------------------------------|--------------------------------------|----------------------------------------------------|

- add - repository ppa : yoggic / maj - auto sudo aptget update sudo aptget install majauto - notify

Pour les utilisateurs déjà existants (s'il y en a !) Il est conseillé de remettre la configuration initiale avant d'installer le PPA et de ré-activer la notification. Il y a eu pas mal de changements, surtout au niveau des dossiers.

-Les fichiers bak- et logs- se trouvent dorénavant dans /home/user/.cache/maj-auto-notify/-, endroit définitif.

-Le logiciel s'installe dans /usr/share/maj-auto-notify

Téléchargement archive Auto\_Upgrade\_NotifyUn fichier d'installation (install.py) ce trouve dans l'archive tar.gz, il suffit de cliquer dessus pour installer. Le tout s'installe dans ~/.auto\_upgrade\_notify Le dossier de l'archive sera composé comme suit: - Dossier bak = Les sauvegarde des fichiers initiaux- Dossier config = contenant la copie de l'image choisie, redimensionnée- Dossier log = les logs sur lesquels le logiciel travaille. Dans la version finale, certains logs seront effacés à chaque mise à jour. À la racine de ce dossier, il y a les différents scripts.Un fichier .cfg sera créé dans /etc, il y a dedans les données enregistrées par le script de config. (position, couleur, etc...)Ensuite lancé la configuration via un terminal avec cette commande: python /home/login/auto\_upgrade\_notify/config\_aun.pyRemplacer "login

" par votre non d'utilisateurEffectuer votre configuration dans l'ordre suivant:

-Choisir l'image de la notification.

-Couleur de la notification.

-Position de la notification.

-Son en fin de notification.

-Coché "activer la pré-notification".

-Sauvegarder, Activer ou réinitialiser la config (à la première utilisation coché la case correspondante + la case "Sauvegarder

-").

-Refaite la manip précédente, mais cette fois ci en cochant "Activer la notification

-" et "Valider

-Finissez en cliquant sur "Enregistrer -" sur la fenêtre principale puis "Quitter -".

-".

C'est une version en constante évolution, si vous l'installez n'hésiter pas à remonté tout bugs rencontré dans l'utilisation, sur ce topic:<a href="http://forum.ubuntu-fr.org/viewtopic.php?pid=16125511#p16125511" class="bbc\_url" title="Lien externe" rel="nofollow external">[script] Notification de mise à jour automatiquesMême chose pour tout retour concernant le script **maj\_auto** de **Metalux**, en suivant ce topic:<a href="http://forum.ubuntu-fr.org/viewtopic.php?id=879781" class="bbc\_url" title="Lien externe" rel="nofollow external">[script] Mise à jour automatique pour tous les paquets (y compris PPA)

Source : http://www.vulgarisation-informatique.com/article-738--notifications-des-mises-a-jour-automatique-sur-gnulinux.php. Distribution interdite sans accord écrit d'Anthony ROSSETTO (http://www.vulgarisation-informatique.com/contact.php)